## Invoice Dispute- 发票纠纷

**New Invoice Dispute** 

🖌 Hapag-Lloyd

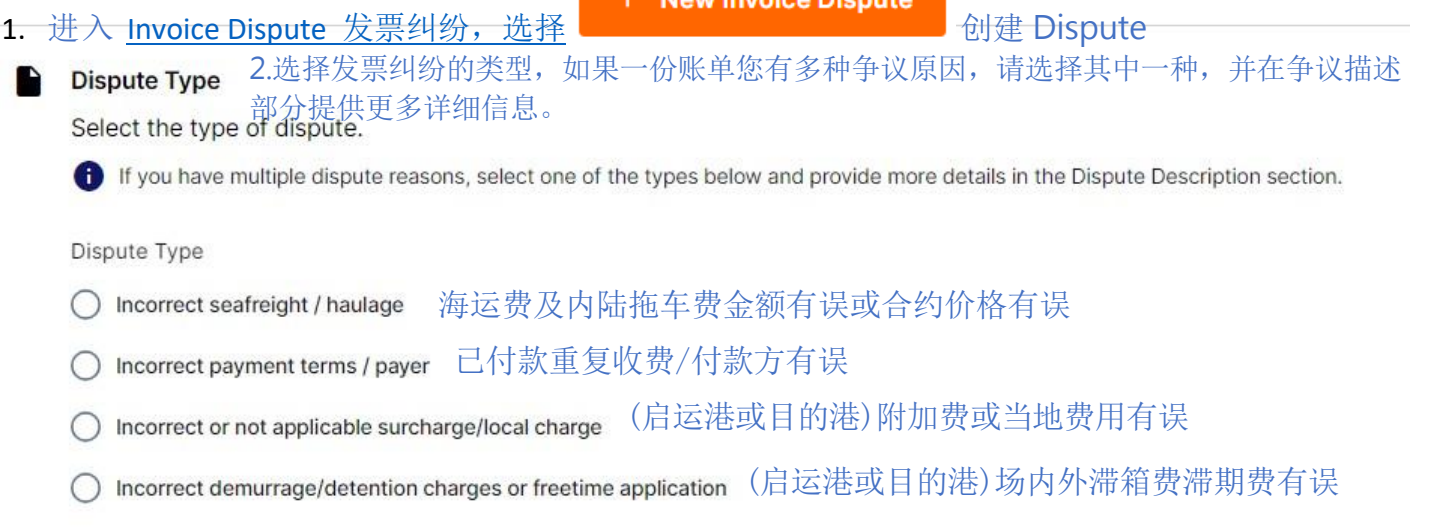

#### Invoice Identification

### Invoice Provide the details of the disputed invoice. If you want to dispute an invoice without related shipment number, please contact Customer Service **Invoice Details** 1 Hapag-Lloyd Invoice Number /... Shipment Number Difference Amount 3. 输入账单号码 4. 输入订舱号码 5.发生争议金额 10 digits starting with "2", e.g. "2012398765" If you have multiple shipment numbers Up to 6 decimal places. the invoice, provide any of them Add Invoice

\*若同一种发票纠纷类型有多笔账单发生费用争议,即可点击ADD Invoice(最多新增 额外9份账单)新增栏位填写其余账单号码,不同的纠纷类型请勿一起递交,以避免 被拒绝不受理。

Currency

USD 6. 发生争议币制-

Select one of the currencies from

## **Dispute Details**

# Dispute Description Provide a detailed reasoning for the incorrect invoice. For example, "Freight on the invoice is USD 900.00 and should be USD 800.00 per contract no. CC1234567." **Dispute Description** 7.请详细说明情形,正确的金额或者 Payment Term, 与提单SI不符合等(建 议此栏位输入英文) 0/1000 Please upload any mail exchanges as PDF-File Add attachments or drag and drop your files here Accepted file types: .jpg,.jpeg,.pdf,.png Maximum files size: 5 MB \*Add attachments (新增附件,非必要上传,附件接受文件格式: . jpg, . jpeg, . pdf, . png),

EX: 合约价格不正确,可以提供订舱时的报价单号;与提单SI不符,可以提供原始SI,若要提供往来邮 件或其余文件请将文件转存成PDF格式再上传。

## Invoice Dispute- 发票纠纷

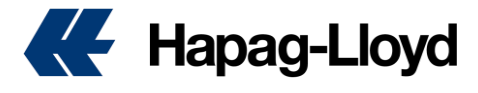

#### **Contact Details**

#### 2 Contact Person

Provide your contact details so we can inform you about the next steps.

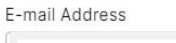

\*请注意费用纠纷联系人邮箱地址建议使用登录账户邮箱地址,若要 修改请务必使用已经注册及关联过CU/MR或者付款CODE邮箱,否则 Dispute会无法创建。

Your Customer's Reference Number (optio...

Submit Dispute

8. 确认填写所有信息无误(包含联系人邮箱地址) 再点击 Submit Dispute 提交发票纠纷。

| Invoice Dispute 0  | About this app         |                |             |                |                                          |                               |         |
|--------------------|------------------------|----------------|-------------|----------------|------------------------------------------|-------------------------------|---------|
|                    |                        |                |             |                |                                          |                               |         |
| + New Invoice Disp | ute 9. Dispute 提       | 交完成后, 就        | 这列出         | Dispute No.    | 同时也能查询状态。                                | )                             |         |
|                    |                        | Dispute Status |             | User Role      | Dispute Creation Date                    |                               |         |
| Dispute No. 👻      | Search e.g. 12345678 Q | Select         | •           | Select -       | 2024/03/01 - 2024/05/30                  | Reset Filters                 |         |
|                    |                        |                |             |                | Provide a date range in the last 90 days |                               |         |
|                    |                        |                |             |                |                                          |                               |         |
| Dispute No.        | Dispute Status         | Invoice No.    | Booking No. | Your Reference | ce Invoice Amount                        | Dispute Creation Date $ \psi$ |         |
| 340200.            | In Review              | 2113           | 324         |                | TWD 88002.00                             | 2024-05-30                    |         |
| 30700              | Rejected               | 2113           | 141         |                | TWD 525.00                               | 2024-04-01                    |         |
| 3071511            | Accepted               | 2113           | 338         |                | TWD 42463.00                             | 2024-04-01                    |         |
| 3000,120           | Rejected               | 2113           | 141         |                | TWD 77954.00                             | 2024-03-28                    |         |
| 30001220           | Rejected               | 2113           | 920         |                | : TWD 77954.00                           | 2024-03-28                    |         |
| 30 mm s2           | Accepted               | 2113           | 338         |                | TWD 11760.00                             | 2024-03-04                    |         |
|                    |                        |                |             |                |                                          | Rows per page: 20 👻 1         | -6 of 6 |

\*递交成功后,出现状态就会是: In Review 待确认中,

处理完毕后会分别出现Accepted 接受/Rejected 拒绝 同时也会邮件通知当初预留联系人邮箱。